## Nastavení poštovního klienta MS Outlook Express 6

1. v menu Nástroje klikněte na položku Účty

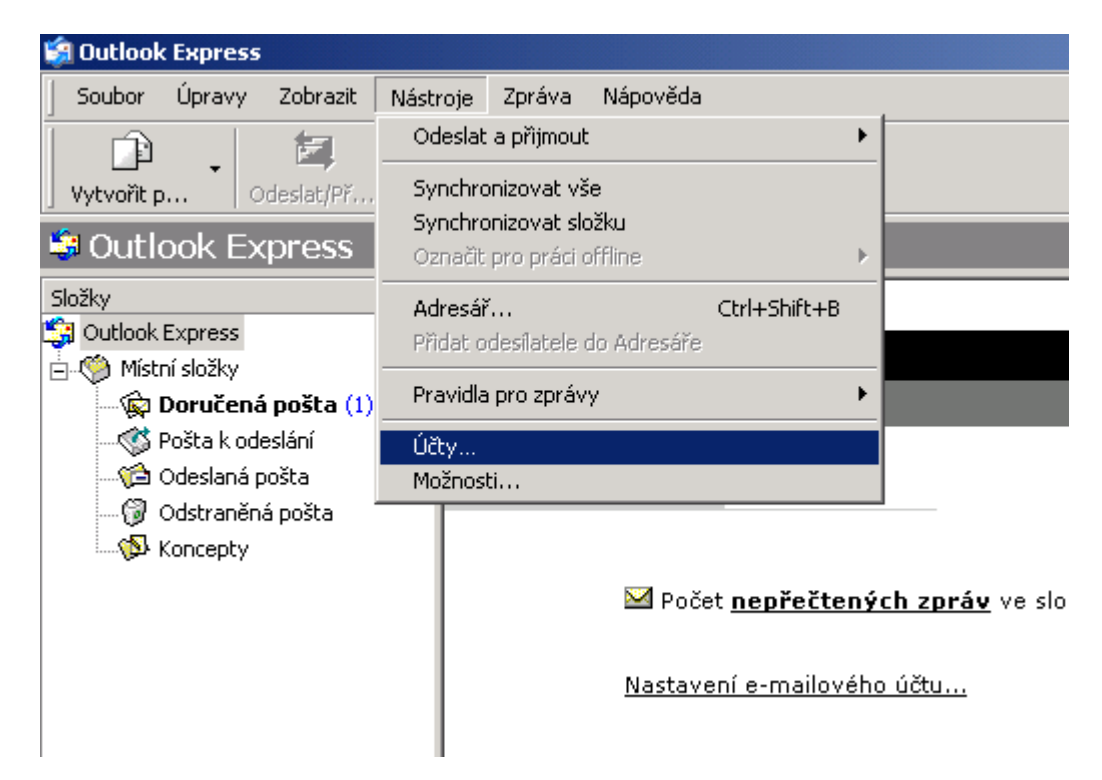

2. v následujícím formuláři klikněte na Přidat a poté na Pošta

| Účty | v Interneti | J               |              |    | <u>? ×</u>                     |
|------|-------------|-----------------|--------------|----|--------------------------------|
| V    | še Pošta    | Příspěvky Adres | ářová služba |    | <u>Přidat</u> ►                |
| ľ    | Ĵčet        | Тур             | Připojer     | าí | Ode <u>b</u> rat               |
|      |             |                 |              |    | ⊻lastnosti                     |
|      |             |                 |              |    | Na <u>s</u> tavit jako výchozí |
|      |             |                 |              |    | Importovat                     |
|      |             |                 |              |    | Exportovat                     |
|      |             |                 |              |    |                                |
| L    |             |                 |              |    | <u>N</u> astavit pořadí…       |
|      |             |                 |              |    | Zavřít                         |
|      |             |                 |              |    |                                |

## 3. zobrazí se okno, kde zadáte své jméno

| Průvodce připojením k Interne                      | tu                                               | ×      |
|----------------------------------------------------|--------------------------------------------------|--------|
| Vaše jméno                                         |                                                  | ×      |
| Při odesílání e-mailů bude v<br>požadovaném znění. | aše jméno uvedeno v poli Od. Zadejte své jméno v |        |
| Zo <u>b</u> razované jméno:                        | Miloslav Pejcha <b>l</b><br>Příklad: Jan Novák   | ]      |
|                                                    |                                                  |        |
|                                                    |                                                  |        |
|                                                    | < Zpět Další >                                   | Storno |

4. zde zadáte Vaší e-mailovou adresu (např. pejchal@seznam.cz)

| Průvodce připojením k Intern          | etu                                                         | ×      |
|---------------------------------------|-------------------------------------------------------------|--------|
| Internetová e-mailová adr             | esa                                                         | ×      |
| Vaše e-mailová adresa je a<br>e-mail. | adresa, kterou používají ostatní lidé, chtějí-li vám poslat |        |
| <u>E</u> -mailová adresa:             | pejchal@seznam.cz                                           | 1      |
|                                       | Příklad: adresa@microsoft.com                               |        |
|                                       |                                                             |        |
|                                       |                                                             |        |
|                                       |                                                             |        |
|                                       |                                                             |        |
|                                       | < <u>Z</u> pět <u>D</u> alší > S                            | Storno |

## 5. zde vyplňte kolonky dle ukázky

- server příchozí pošty Vám přidělí provozovatel vašeho manilového účtu.
  server odchozí pošty je mail.opavskybezdrat.cz

| Průvodce připojením k Internetu                        | ×      |
|--------------------------------------------------------|--------|
| Názvy e-mailových serverů                              | ×      |
| <u>Typ</u> serveru příchozí pošty: POP3                |        |
| Server příchozí pošty (POP3, IMAP nebo HTTP):          |        |
| pop3.seznam.cz                                         |        |
| Server SMTP je server používaný pro odesílání e-mailů. |        |
| Server odchozí pošty (SMTP):                           |        |
| mail.opavskybezdrat.cz                                 |        |
|                                                        |        |
|                                                        |        |
| < <u>∠</u> pět <u>D</u> alší >                         | Storno |

6. v tomto kroku vyplňte název účtu a Vaše heslo

| Průvodce připojením k Internetu 🛛 🔀                                                                                                    |                                                    |          |  |  |
|----------------------------------------------------------------------------------------------------|----------------------------------------------------|----------|--|--|
| Přihlašování k poště In                                                                                                    | ternetu                                            | ${\sim}$ |  |  |
| Zadejte název účtu a heslo, které vám přidělil poskytovatel služeb Internetu.                                                                                                    |                                                    |          |  |  |
| Název úč <u>t</u> u:                                                                                                    | pejchal@seznam.cz                                  |          |  |  |
| <u>H</u> eslo:                                                                                                    | ××××××××<br>▼ Z <u>a</u> pamatovat heslo           | -        |  |  |
| Vyžaduje-li váš poskytovatel služeb Internetu pro přístup k poštovnímu účtu použití<br>zabezpečeného ověření hesla, zaškrtněte políčko Přihlašovat se zabezpečeným<br>ověřováním hesla. |                                                    |          |  |  |
| 🏳 Přihlašovat se za <u>b</u> ez                                                                                                    | Přihlašovat se zabezpečeným ověřováním hesla (SPA) |          |  |  |
|                                                                                                    |                                                    |          |  |  |
|                                                                                                    | < <u>Z</u> pět <u>D</u> alší > S                   | Storno   |  |  |

## 7. tady jen kliknete na Dokončit

| Průvodce připojením k Internetu                         | ×               |
|---------------------------------------------------------|-----------------|
| Blahopřání                                              |                 |
| Zadali jste všechny informace potřebné k vytvoření účtu |                 |
| Nastavení uložíte klepnutím na tlačítko Dokončit.       |                 |
|                                                         |                 |
|                                                         |                 |
|                                                         |                 |
|                                                         |                 |
|                                                         |                 |
|                                                         |                 |
|                                                         |                 |
|                                                         |                 |
| < <u>∠</u> pět                                          | Dokončit Storno |